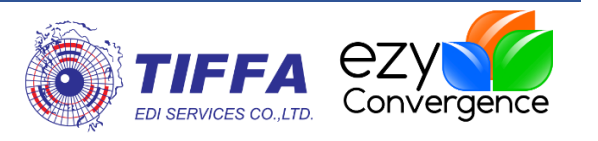

# [Release Note]

[EzyPlus Import]

Revision No.: [4.5.92 - 4.5.95]

Effective Date: [23/07/2019]

#### All right reserved TIFFA EDI SERVICES Co., Ltd.

No part of the content of this book may be reproduced or transmitted in any form or by any means without the written permission of the publisher.

#### TIFFA EDI SERVICES Co., Ltd.

19, 4th floor, Srinakarin Road, BangnaNuea, Bangna, Bangkok 10260, Thailand.
E-Mail: <a href="mailto:support@tiffaedi.com">support@tiffaedi.com</a>
Call Center:
Tel: +662-018-7000
Fax: +662-018-7070

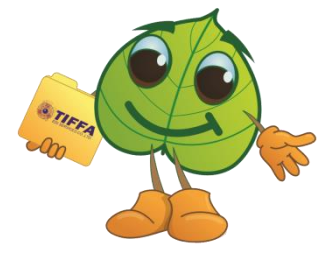

© copyright 2017 | TIFFA EDI SERVICES CO., LTD. | all right reserved.

| ชื่อบริษัท | TIFFA EDI Services Co., Ltd. | รหัสเอกสาร    | SD.DV.216 |
|------------|------------------------------|---------------|-----------|
| ชื่อเอกสาร | Release Note EzyPlus Import  | แก้ไขครั้งที่ |           |

# สารบัญ

| Code : IMP1240                                                                      |    | 2 |
|-------------------------------------------------------------------------------------|----|---|
| <i>Subject :</i> เพิ่ม <i>Option</i> แสดงการพิมพ์ส่วนลดในส่ง <i>Total</i> ท้ายใบขนฯ | 2  |   |
| Code : IMP1241                                                                      |    | 4 |
| <i>Subject :</i> แก้ไขปัญหาพรีวิว <i>Fr, Ins</i> ของสินค้า <i>FOC</i> หายไป         | 4  |   |
| Code : IMP1245                                                                      |    | 6 |
| <i>Subject :</i> พรีวิวใบขนฯ เลือกแสดง : <i>Barcode</i> ให้ชื่อผู้นำเข้าอยู่ตรงกลาง | 6  |   |
| Code : IMP1247                                                                      |    | 7 |
| Subject : เพิ่มการพิมพ์ยอดเงินประกันในแต่ละรายการ                                   | 7  |   |
| Code : IMP1248                                                                      |    | 9 |
| Subject : ปรับการแจ้งเดือนรหัสพิกัดศุลกากรในส่วนบันทึกอากร                          | 9  |   |
| Code : IMP1249                                                                      |    | 1 |
| Subject : ตัดอักขระ ออกอัตโนมัดิเมื่อ "฿"Import invoice                             | 11 |   |
| Code : IMP1250                                                                      | 1  | 3 |
| <i>Subject :</i> ปรับการตั้งค่า <i>Option</i> พิมพ์ใบขน                             | 13 |   |
| Code : IMP1251                                                                      | 1  | 6 |
| Subject : ปรับแก้การพิมพ์แสดงยอด Ins, Fr., For ในรายการสินค้า                       | 16 |   |
|                                                                                     |    |   |

| ชื่อบริษัท | TIFFA EDI Services Co., Ltd. | รหัสเอกสาร    | SD.DV.216 |
|------------|------------------------------|---------------|-----------|
| ชื่อเอกสาร | Release Note EzyPlus Import  | แก้ไขครั้งที่ |           |

## Subject : เพิ่ม Option แสดงการพิมพ์ส่วนลดในส่ง Total ท้ายใบขนฯ

Sub module: <IMP><จัดทำเอกสาร><พิมพ์ใบขนสินค้า>

#### **Description:**

เพิ่ม Option แสดงการพิมพ์ส่วนลดในส่ง Total ท้ายใบขนฯ

## ในใบขนฯ ได้ระบุส่วนลด

| เฉลียค่า Freight ตาม 🔲 🗖 ไส่ค่า Fr., For. ในรายการ 🔲 ไส่ค่า Ins. ในรายการ |      |                          |           |                  |  |  |  |  |  |
|---------------------------------------------------------------------------|------|--------------------------|-----------|------------------|--|--|--|--|--|
| © ราคา O น้ำหนัก<br>การคำนวณ FOC                                          |      |                          |           |                  |  |  |  |  |  |
| ยอดรวม                                                                    |      | จำนวนเงิน                | สกลเงิน   | อัตราแลกเปลี่ยน  |  |  |  |  |  |
| <u>oice</u> 🗌 รวม FOC (                                                   | ก้วย | 2,000.00                 | SGD -     | 23.3530000       |  |  |  |  |  |
| eight                                                                     |      | 0.00                     | SGD 👻     | 23.3530000       |  |  |  |  |  |
| urance                                                                    |      | 0.00                     | THB 👻     | 1.000000         |  |  |  |  |  |
| rwarding                                                                  |      | 0.00                     | SGD 👻     | 23.3530000       |  |  |  |  |  |
| FF.                                                                       |      | 0.00000                  | SGD 👻     | 23.3530000       |  |  |  |  |  |
| ร้อผ่าน                                                                   | 0.00 | 0.00                     | 🗆 ใส่ค่า  | ชื้อผ่านในรายการ |  |  |  |  |  |
| cking charge                                                              |      |                          | -         | 0.0000000        |  |  |  |  |  |
| reign Inland                                                              |      |                          | -         | 0.0000000        |  |  |  |  |  |
| nding charge                                                              |      |                          | •         | 0.0000000        |  |  |  |  |  |
| ſH.                                                                       |      |                          | -         | 0.0000000        |  |  |  |  |  |
| ละเอียดค่าใช้จ่ายอื่นๆ                                                    | □ s  | วมค่าใช้จ่ายอื่นๆเข้ากับ | มขอด Tota | al Invoice ด้วย  |  |  |  |  |  |

รูปที่ 1

| ชื่อบริษัท | TIFFA EDI Services Co., Ltd. | รหัสเอกสาร    | SD.DV.216 |
|------------|------------------------------|---------------|-----------|
| ชื่อเอกสาร | Release Note EzyPlus Import  | แก้ไขครั้งที่ |           |

# เพิ่มการพรีวิวส่วนลดในส่วนของ Total โดยรูปแบบการแสดงนั้นขึ้นกับผู้ใช้งานเลือก Option อื่นๆ

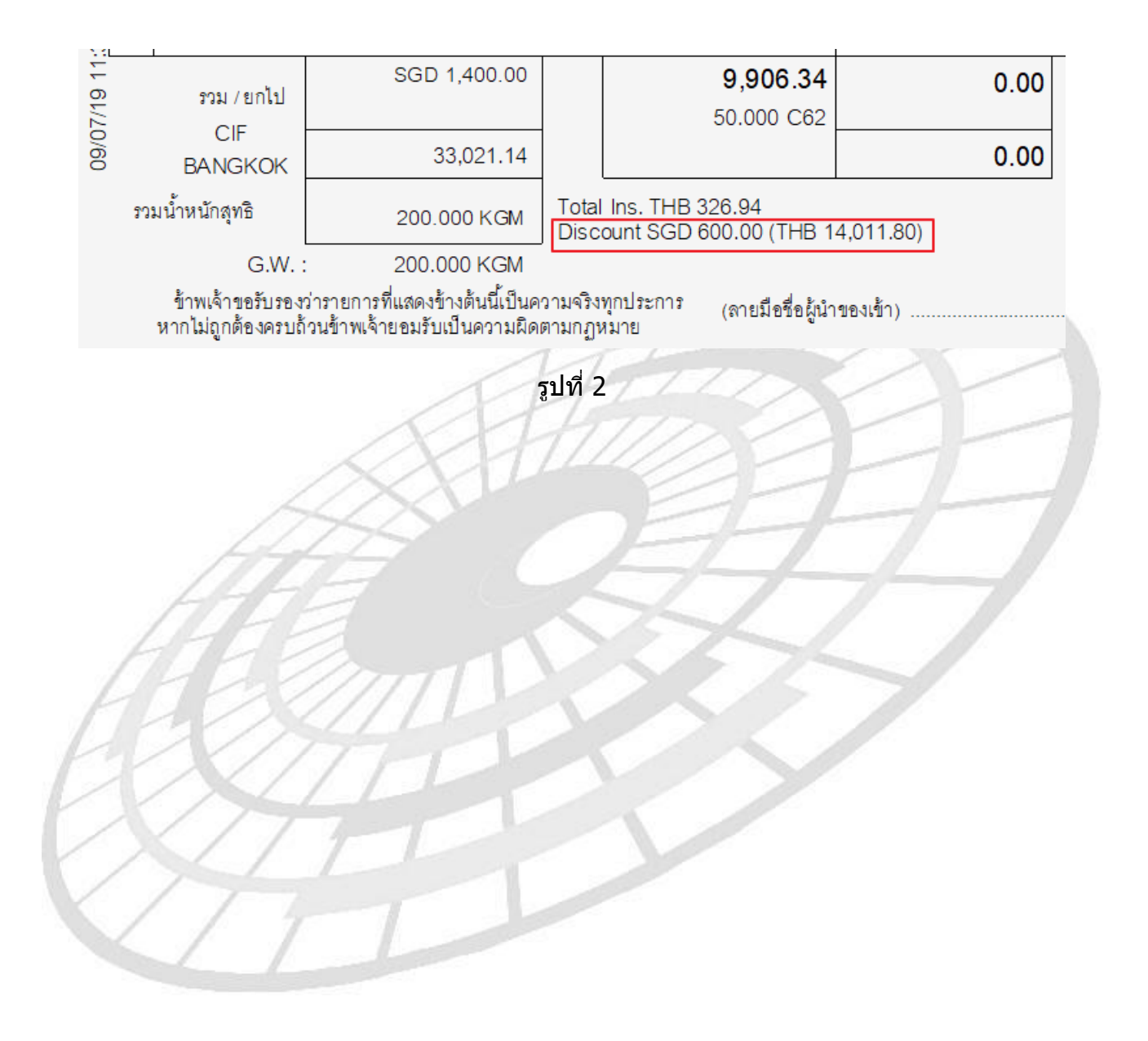

| ชื่อบริษัท | TIFFA EDI Services Co., Ltd. | รหัสเอกสาร    | SD.DV.216 |
|------------|------------------------------|---------------|-----------|
| ชื่อเอกสาร | Release Note EzyPlus Import  | แก้ไขครั้งที่ |           |

## Subject : แก้ไขปัญหาพรีวิว Fr, Ins ของสินค้า FOC หายไป

Sub module: <IMP><จัดทำเอกสาร><พิมพ์ใบขนสินค้า>

#### **Description:**

แก้ไขปัญหาพรีวิว Fr, Ins ของสินค้า FOC หายไป โดย Price term ไม่ได้ระบุเป็น CIF และ รายการสินค้าเป็น FOC

#### ≻ C&F

| ราย      | ประเภทพิกัด     | ราคาของ (เงินต่างประเทศ)                                                                                                    | อัตรา           | อากรขาเข้าตามปกติ                                                                                                    | ค่าธรรมเนียม                            | รหัสสินค้าสรรพสามิต               | ภาษีสรรพสามิต    | ฐานภาษีมูลค่าเพิ่ม |
|----------|-----------------|----------------------------------------------------------------------------------------------------|-----------------|----------------------------------------------------------------------------------------------------|-----------------------------------------|-----------------------------------|------------------|--------------------|
| การ<br>ส | 8504.40.20      | 6,000.00                                                                                                    | อากร<br>ๆกาเข้า | 175.81                                                                                                    | 0.00                                    |                                   | 0.00             | 1,933.88           |
| ٧I       | รหัสสถิติ หน่วย | ราคาของ (บาท)                                                                                                    |                 | อากรขาเข้าที่ชำระ                                                                                                    | ภาษีอื่นๆ                               | อัตราภาษีสรรพสามิต                | ภาษีเพื่อมหาดไทย | ภาษีมูลค่าเพิ่ม    |
|          | 000 / C62       | 1,758.07                                                                                                    | 10%             | 175.81                                                                                                    | 0.00                                    |                                   | 0.00             | 135.37             |
| 1        | รหัสสิทธิพิเศษ  | น้ำหนักสุทธิ                                                                                                    |                 | ปริมาณ                                                                                                    |                                         | ชนิด                              | CLINIQUE 2019    | CN                 |
|          | 000             | 60.000 KGM                                                                                                    |                 | 10.000 C62                                                                                                    | ITEM 0001<br>CNG TR POP LIP COLOUR TRIO |                                   |                  |                    |
|          | เจ้าหน้าที่     |                                                                                                    |                 |                                                                                                    | ชุดลิปสติก                              |                                   |                  |                    |
|          | 8504 40 20      | JPY [4 000 00]                                                                                                    |                 | 118 38                                                                                                    | 0.00                                    | 000401010000                      | 80.00            | 1 300 15           |
|          | 0001110.20      | [1,000.00]                                                                                                    |                 | 110.00                                                                                                    | 0.00                                    |                                   | 00.00            | 1,000.10           |
|          | 000 / C62       | 1,183.77                                                                                                    | 10%             | 118.38                                                                                                    | 0.00                                    | 8.000                             | 8.00             | 97.31              |
| 2        | 000             | 40.000 KGM                                                                                                    |                 | 2.000 C62                                                                                                    | TEST - BATTERY<br>TEST PRODUCT - Ba     | tterv                             | No Brand 2017    | CN                 |
|          |                 |                                                                                                    | C&F             | (Ins. 1 % THB 11.72)                                                                                                    | Battery chargers havi                   | ng a rating exceeding             | 100 KVA          |                    |
|          |                 |                                                                                                    |                 |                                                                                                    | ทดสอบสินค้า - แบตเตร                    | <mark>ดรี่ FREE OF CHARGE.</mark> | ]                |                    |
|          |                 | Company of the second second sec |                 | and the second second s |                                         |                                   | -                |                    |

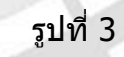

|          | ≻ C&I               | (T)                      |                |                   |                                                    |                     |                    |                    |
|----------|---------------------|--------------------------|----------------|-------------------|----------------------------------------------------|---------------------|--------------------|--------------------|
| ราย      | ประเภทพิกัด         | มาคาของ (เงินต่างประเทศ) | ขัตรา          | อากรขาเข้าตามปกติ | <mark>ค่าธรรมเนียม</mark>                          | รหัสสินค้าสรรพสามิต | ภาษีสรรพสามิต      | ฐานภาษีมูลค่าเพิ่ม |
| การ<br>ส | 8504.40.20          | 6,000.00                 | อากร<br>ขาเข้า | 175.81            | 0.00                                               |                     | 0.00               | 1,933.88           |
| γı       | รหัสสถิติ หน่วย     | ราคาของ (บาท)            |                | อากรขาเข้าที่ชำระ | ภาษีอื่นๆ                                          | อัตราภาษีสรรพสามิต  | ภาษีเพื่อมหาดไทย   | ภาษีมูลค่าเพิ่ม    |
|          | 000 / C62           | 1,758.07                 | 10%            | 175.81            | 0.00                                               |                     | 0.00               | 135.37             |
| 1        | รหัสสิทธิพิเศษ      | น้ำหนักสุทธิ             |                | ปริมาณ            |                                                    | ขนิด                | 1910 CLINIQUE 2019 | CN                 |
|          | 000                 | 60.000 KGM               |                | 10.000 C62        | ITEM 0001<br>CNQ TR POP LIP COI                    |                     |                    |                    |
|          | เจ้าหน้าที่         |                          |                |                   | ชุดลิปสติก                                         |                     |                    |                    |
|          | 8504.40.20          | JPY<br>[4,000.00]        |                | 128.93            | 0.00                                               | 000401010000        | 80.00              | 1,506.18           |
|          | 000 / C62           | 1,289.25                 | 10%            | 128.93            | 0.00                                               | 8.000               | 8.00               | 105.43             |
| 2        | 000                 | 40.000 KGM               |                | 2.000 C62         | TEST - BATTERY<br>TEST PRODUCT - Bat               | ttery               | No Brand 2017      | CN                 |
|          | C&I (Fr.THB 117.20) |                          |                |                   | Battery chargers having a rating exceeding 100 kVA |                     |                    |                    |
| -        |                     |                          |                |                   | าเดสยาสารคา - แกดเตล                               | BUFREE OF CHARGE    |                    |                    |

| ชื่อบริษัท | TIFFA EDI Services Co., Ltd. | รหัสเอกสาร    | SD.DV.216 |
|------------|------------------------------|---------------|-----------|
| ชื่อเอกสาร | Release Note EzyPlus Import  | แก้ไขครั้งที่ |           |

#### ≻ FOB

| L                                                                                     |                 |                                  |                |                   |                                      |                     |                   |                    |
|---------------------------------------------------------------------------------------|-----------------|----------------------------------|----------------|-------------------|--------------------------------------|---------------------|-------------------|--------------------|
| ราย                                                                                   | ประเภทพิกัด     | ราคาของ (เงินต่างประเทศ)<br>.IPY | อัตรา          | อากรขาเข้าตามปกติ | ค่าธรรมเนียม                         | รหัสสินค้าสรรพสามิต | ภาษีสรรพสามิต     | ฐานภาษีมูลค่าเพิ่ม |
| ាារ<br>៩                                                                              | 8504.40.20      | 6,000.00                         | อากร<br>ขาเข้า | 175.81            | 0.00                                 |                     | 0.00              | 1,933.88           |
| γı                                                                                    | รหัสสถิติ หน่วย | ราคาของ (บาท)                    |                | อากรขาเข้าที่ชำระ | ภาษีอื่นๆ                            | อัตราภาษีสรรพสามิต  | ภาษีเพื่อมหาดไทย  | ภาษีมูลค่าเพิ่ม    |
|                                                                                       | 000 / C62       | 1,758.07                         | 10%            | 175.81            | 0.00                                 |                     | 0.00              | 135.37             |
| 1                                                                                     | รหัสสิทธิพิเศษ  | น้ำหนักสุทธิ                     |                | ปริมาณ            |                                      | ชนิด                | 1984CLINIQUE 2019 | CN                 |
|                                                                                       | 000             | 60.000 KGM                       |                | 10.000 C62        | ITEM 0001<br>CNQ TR POP LIP CO       | LOUR TRIO           |                   |                    |
|                                                                                       | เจ้าหน้าที่     |                                  |                |                   | ชุดลิปสติก                           |                     |                   |                    |
|                                                                                       |                 | JPY                              |                |                   |                                      |                     |                   |                    |
|                                                                                       | 8504.40.20      | [4,000.00]                       |                | 130.10            | 0.00                                 | 000401010000        | 80.00             | 1,519.07           |
|                                                                                       | 000 / C62       | 1,300.97                         | 10%            | <b>1</b> 30.10    | 0.00                                 | 8.000               | 8.00              | 106.33             |
| 2                                                                                     |                 |                                  |                |                   |                                      |                     | No Brand 2017     | CN                 |
|                                                                                       | 000             | 40.000 KGM                       |                | 2.000 C62         | TEST - BATTERY<br>TEST PRODUCT - Bai | ttery               |                   |                    |
| Fr.THB 117.20, Ins. 1 % THB 11.72) Battery chargers having a rating exceeding 100 KVA |                 |                                  |                |                   |                                      |                     | 100 kVA           |                    |
|                                                                                       |                 | , <u> </u>                       |                |                   | ทดสอบสินค้า - แบตเตร                 | ณี่ FREE OF CHARGE  |                   |                    |
| 1                                                                                     | 1               | 1                                |                |                   |                                      |                     |                   |                    |

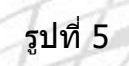

#### ≻ EXW

| ราย      | ประเภทพิกัด     | ราคาของ (เงินต่างประเทศ) | อัตรา          | อากรขาเข้าตามปกติ       | ค่าธรรมเนียม          | รหัสสินค้าสรรพสามิต   | ภาษีสรรพสามิต     | ฐานภาษีมูลค่าเพิ่ม |
|----------|-----------------|--------------------------|----------------|-------------------------|-----------------------|-----------------------|-------------------|--------------------|
| การ<br>ส | 8504.40.20      | 6,000.00                 | อากร<br>ๆาเข้า | 175.81                  | 0.00                  |                       | 0.00              | 1,933.88           |
| ท        | รหัสสถิติ หน่วย | ราคาของ (บาท)            |                | อากรขาเข้าที่ชำระ       | ภาษีอื่นๆ             | อัตราภาษีสรรพสามิต    | ภาษีเพื่อมหาดไทย  | ภาษีมูลค่าเพิ่ม    |
|          | 000 / C62       | 1,758.07                 | 10%            | 175.81                  | 0.00                  |                       | 0.00              | 135.37             |
| 1        | รหัสสิทธิพิเศษ  | น้ำหนักสุทธิ             |                | ปริมาณ                  |                       | ชนิเ                  | าของCLINIQUE 2019 | CN                 |
|          | 000             | 60.000 KGM               |                | 10.000 C62              | ITEM 0001             | I OUR TRIO            |                   |                    |
|          | เจ้าหน้าที่     |                          |                |                         | ชุดลิปสติก            |                       |                   |                    |
|          |                 | JPY                      |                |                         |                       |                       |                   |                    |
|          | 8504.40.20      | [4,000.00]               |                | 134.00                  | 0.00                  | 000401010000          | 80.00             | 1,562.00           |
|          | 000 / C62       | 1,340.00                 | 10%            | 134.00                  | 0.00                  | 8.000                 | 8.00              | 109.34             |
| 2        | 000             | 40.000 KGM               |                | 2.000 C62               | TEST - BATTERY        | tterv                 | No Brand 2017     | CN                 |
|          |                 | (Fr.THB 120.72,Ins.      | 1 <u>%</u> TF  | HB 12.07,For.THB 35.16) | Battery chargers havi | na a ratina exceedina | 100 KVA           |                    |
|          |                 | 1                        | EXW            | •                       | ทดสอบสินค้า - แบตเตร  | FREE OF CHARGE        | ]                 |                    |
|          | รูปที่ 6        |                          |                |                         |                       |                       |                   |                    |

| ชื่อบริษัท | TIFFA EDI Services Co., Ltd. | รหัสเอกสาร    | SD.DV.216 |
|------------|------------------------------|---------------|-----------|
| ชื่อเอกสาร | Release Note EzyPlus Import  | แก้ไขครั้งที่ |           |

# Subject : พรีวิวใบขนฯ : เลือกแสดง Barcode ให้ชื่อผู้นำเข้าอยู่ตรงกลาง

Sub module: <IMP><จัดทำเอกสาร><พิมพ์ใบขนสินค้า>

# **Description:**

พรีวิวใบขนฯ ระบุ Option อื่นๆ เลือก ``พิมพ์ Bar code″ ให้ชื่อผู้นำเข้าอยู่ตรงกลาง

| พิมพ์ วันปีใหลนอาด ในแต่ละรายการใบขน                                                                                                    |                                                                                                    |                                                          |                                                          |
|----------------------------------------------------------------------------------------------------|----------------------------------------------------------------------------------------------------|----------------------------------------------------------|----------------------------------------------------------|
| ไม่พิมพ์เลขประจำตัวบัตรผู้จัดการ                                                                                                    |                                                                                                    |                                                          |                                                          |
| พิมพ์ Bar Code                                                                                                    |                                                                                                    |                                                          |                                                          |
| กรณี Free of charge ทั้งใบบน ไม่ต้องพิมพ์รวมเงินต่างประเทศ                                                                                                    |                                                                                                    |                                                          |                                                          |
| รวม Free of charge เข้ากับรวมเงินต่างประเทศด้วย                                                                                                    |                                                                                                    |                                                          |                                                          |
| บริษัท ทิฟฟา อีดีไอ                                                                                                    | เซอร์วิสเซส จำกัด (0105542003108) Tel.                                                                                          |                                                          |                                                          |
| ใบขนสินค้าขาเข้าพร้อ <i>ะ</i>                                                                                                    | มแบบแสดงรายการภาษีสรรพสามิตและภาษี                                                                                              | <sup>1</sup> ีมูลค่าเพิ่ม A021                           | 0620300027 nmn.99                                        |
| งการตรวจ<br>I-03-2562 11:41:32                                                                                                    | ประเภทใบขนฯ o ใบขนสินค้าขาเข้า                                                                                                  | เลขที่ใบขน                                               | AMOJ10000601                                             |
| ร้อมที่จะข้าระเงินค่าภาษีอากรที่หน่วยงานของกรมศุลกากร                                                                                                    | ชำระเงินค่าภาษีอากรที่กรมศุล                                                                                                    | A0210                                                    | 0620300027                                               |
|                                                                                                    | ภาษีอากรที่ต้องชำระ                                                                                                    | ค่าภาษีอากร (บาท)                                        | เงินประกัน (บาท)                                         |
| เข้าตองเข้า เสื่อ ซื้อย่าโทรงสัพพิ่ง เอตเประจำตัวยั้มเสียวกษีอากร                                                                                                    | อากรขาเข้า                                                                                                    | 118,186.00                                               | (118,186.00)                                             |
| ไม่เลือก Option ``พิมพ์ Bar Code                                                                                                    | รูปที่ 7<br>″                                                                                                    |                                                          |                                                          |
| ้ไม่เลือก Option ``พิมพ์ Bar Code<br>พิมพ์ วันที่ใบอนุญาต ในแต่ละรายการโบบน<br>ไม่พิมพ์เลบประจำด้วบัตรผู้จัดการ<br>พิมพ์ Bar Code<br>กรณี Free of charge หังใบบน ไม่ต้องพิมพ์รามเงินต่างประเทศ<br>ราม Free of charge เป้ากับรามเงินต่างประเทศด้วย                                                                                                    | รูปที่ 7<br>"                                                                                                    |                                                          |                                                          |
| ใม่เลือก Option "พิมพ์ Bar Code<br>พิมพ์ วันที่ใบอนุญาต ในแต่ละรายการใบอน<br>ไม่ต้มห์แอบไระร่าด้าบัตรผู้จัดการ<br>พิมพ์ Bar Code<br>กรณี Free of charge หังใบอน ไม่ต้องพิมพ์รวมเงินต่างประเทศ<br>รวม Free of charge เข้ากับรวมเงินต่างประเทศด้วย<br>บริษัท ทิฟฟ่า อีดีไอ<br>ปบชาบสินค้าขาเข้าพร้อย                                                                                             | รูปที่ 7<br>"<br>เซอร์วิสเซส จำกัด (0105542003108) Tel.<br>มแบบแสดงรายการภาษีสรรพสามิตและภาบ                                    | ษีมูลค่าเพิ่ม                                            | пศп.es                                                   |
| ไม่เลือก Option ``พิมพ์ Bar Code<br>พิมพ์ วันทีโบอนุญาต ในแต่ละรายการใบขน<br>ไม่พิมพ์เตอประจำตัวบัตรผู้จัดการ<br>พิมพ์ Bar Code<br>กรณี Free of charge เข้ากับรวมเงินต่างประเทศด้วย<br>โมชามสินด้าชาเช้าพร้อม<br>โบชามสินด้าชาเช้าพร้อม                                                                                                    | รูปที่ 7<br>"<br>เซอร์วิสเซส จำกัด (0105542003108) Tel.<br>มแบบแสดงรายการภาษีสรรพสามิตและภาษี<br>ประเภทใบขนฯ 0 ใบขนสินค้าขาเข้า | <del>ยัมูลค่าเพิ่ม</del><br>เลรทีโบรน                    | ляп.ее<br>AMOJ100000601                                  |
| ไม่เลือก Option "พิมพ์ Bar Code<br>พิมพ์ วันที่ใบอนุญาด ในแต่ตะรายการใบขน<br>ไม่พิมพ์เธยประจำคัวบัตรผู้จัดการ<br>พิมพ์ Bar Code<br>กรณิ Free of charge หังใบขน ไม่ต้องพิมพ์รวมเงินต่างประเทศ<br>รวม Free of charge เข้ากับรวมเงินต่างประเทศด้วย<br>บริษัท ทิฟฟา อีดีไอ<br>บบขนสินค้าขาเข้าพร้อม<br>รั้งการตรวจ<br>1-03-2562 11:41:32<br>ร้อมพีจะขึ้าระเงินค่าภาษีอากรที่หน่วยงานของกรมศุลกากร  | รูปที่ 7<br>""<br>""<br>""<br>""<br>""<br>""<br>""<br>""<br>""<br>""<br>""<br>""<br>""                                          | ษัมูลค่าเพิ่ม<br>เลรทีโบรน<br>ผิวภาษีควร (เวน)           | nศก.se<br>AMOJ10000601<br>0620300027                     |
| ไม่เลือก Option "พิมพ์ Bar Code<br>พิมพ์ วันที่ใบอนุญาจ ในแต่ละรายการใบขน<br>ไม่พิมพ์เอนประจำกับมัครผู้จัดการ<br>พิมพ์ Bar Code<br>กรณิ Free of charge หังใบขน ไม่ต้องพิมพ์รวมเงินต่างประเทศ<br>รวม Free of charge เข้ากับรวมเงินต่างประเทศด้วย<br>บริษัท ทิฟฟา อีดีไอ<br>โบชนเสินค้าชาเช้าพร้อะ<br>รังการตราจ<br>1-03-2562 11:41:32<br>ร้อมที่จะข้าระเงินเค้าภาษีอากรที่หน่วยงานของกรมศุลกากร | รูปที่ 7<br>""<br>""<br>""<br>""<br>""<br>""<br>""<br>""<br>""<br>""<br>""<br>""<br>""                                          | ยัมูลค่าเพิ่ม<br>โลยทีโบขน<br>A021(<br>ศ่าภาษีอากร (บาท) | กศก.se<br>AMOJ10000601<br>0620300027<br>เสินประกัน (บาท) |

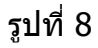

| ชื่อบริษัท | TIFFA EDI Services Co., Ltd. | รหัสเอกสาร    | SD.DV.216 |
|------------|------------------------------|---------------|-----------|
| ชื่อเอกสาร | Release Note EzyPlus Import  | แก้ไขครั้งที่ |           |

#### Subject : เพิ่มการพิมพ์ยอดเงินประกันในแต่ละรายการ

Sub module: <IMP><จัดทำเอกสาร><พิมพ์ใบขนสินค้า>

#### **Description:**

เพิ่มการพิมพ์ยอดเงินประกันในแต่ละรายการ

> เมื่อผู้ใช้งานได้ระบุวางประกันใน "บันทึกอากร"

|   | รหัสภาษี | รหัสเหตุผลวางประกัน | % ชำระค่าภาษี | % วางประกัน | จำนวนเงินชำระ (ใส่เอง) |
|---|----------|---------------------|---------------|-------------|------------------------|
| • | 0100 💌   | D02                 | 20            | 100         | 0.00                   |
| * |          |                     |               |             |                        |

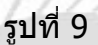

หากผู้ใช้งานต้องการแสดงยอดเงินแสดงในใบขนฯ ให้คลิกที่ปุ่ม "Option อื่น" แล้วเลือก "พิมพ์ เงินประกันในรายการใบขน"

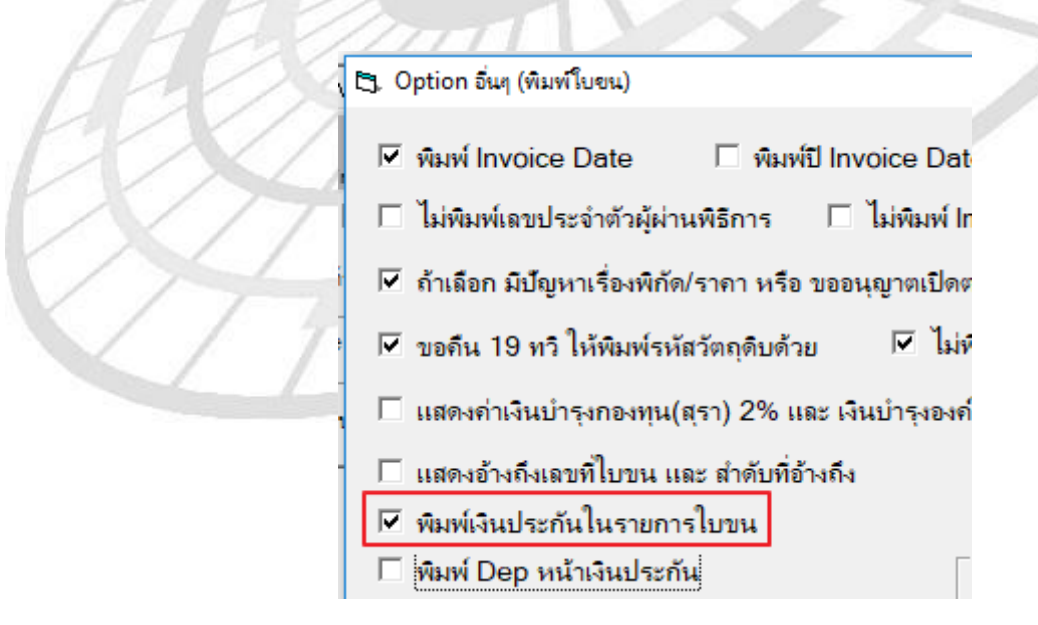

รูปที่ 10

| ชื่อบริษัท | TIFFA EDI Services Co., Ltd. | รหัสเอกสาร    | SD.DV.216 |
|------------|------------------------------|---------------|-----------|
| ชื่อเอกสาร | Release Note EzyPlus Import  | แก้ไขครั้งที่ |           |

# ≻ เมื่อพรีวิวใบขนฯ โปรแกรมจะแสดงยอดเงินวางประกันให้ในช่องของ "อากรขาเข้าที่ขำระ″

| ราย | ประเภทพิกัด    | ราคาขคง (เงินต่างประเทศ) | ค้ตรา  | ดากรขาเข้าตามปกติ               | ด่าธรรมเนียน      |      |
|-----|----------------|--------------------------|--------|---------------------------------|-------------------|------|
| การ | 6444 00 00     | USD 140,000,00           | อากร   | 4 004 604 40                    |                   | 0.00 |
| ที่ | 6111.20.00     | 140,000.00               | ขาเข้า | 4,904,684.40<br>2 J .           | ವರ                | 0.00 |
|     | รหลสถิติหน่วย  | ราคาของ (บาท)            |        | อากรขาเข้าที่ชำระ<br>980 936 88 | ภาษอนๆ            |      |
|     | 000 / C62      | 4,904,684.40             | 100%   | (3,923,747.52)                  |                   | 0.00 |
| 1   | รหัสสิทธิพิเศษ | น้ำหนักสุทธิ             |        | ปริมาณ                          |                   | L.   |
|     | 999            | 500.000 KGM              |        | 100.000 C62                     | ITEM0001<br>Shirt |      |
|     | เจ้าหน้าที่    | I                        |        | (Fr.THB 445,880.40)             | เสื้อเชิ้ต        |      |
|     |                | 1                        |        |                                 | ,รหัสวางประกัน    | D02  |
|     | Â              |                          | ある     |                                 | E E               |      |

| ชื่อบริษัท | TIFFA EDI Services Co., Ltd. | รหัสเอกสาร    | SD.DV.216 |
|------------|------------------------------|---------------|-----------|
| ชื่อเอกสาร | Release Note EzyPlus Import  | แก้ไขครั้งที่ |           |

#### Subject : ปรับการแจ้งเดือนรหัสพิกัดศุลกากรในส่วนบันทึกอากร

Sub module: <IMP><จัดทำเอกสาร><สร้าง Invoice ใหม่>

#### **Description:**

ปรับการแจ้งเดือนรหัสพิกัดศุลกากรในส่วนบันทึกอากร โดยเดิมเมื่อระบุรหัสพิกัดศุลกากรใน ช่องโด้แย้ง/วางประกัน แล้ว Tab หรือ Enter เพื่อไปช่องลำดับฯ จะแจ้งเดือนไม่พบพิกัด ปรับเป็นไม่ แจ้งเดือนใดๆ

|                                                 |                                    | คานวณเงนเพมตอเตอนสาหรบไบบ                | 488กจากคลงสนคาทณฑบน                                                                                                    |
|-------------------------------------------------|------------------------------------|------------------------------------------|----------------------------------------------------------------------------------------------------|
| คาธรรมแม้ยมกระทรวงหาณิชย์                       | 0.00                               | อัตราเงินเพิ่มอากร                       | 0.000 % จำนวนเดือน                                                                                                    |
| อัตราอากรรใหญ                                   | 0.000 *                            | 5                                        |                                                                                                    |
| อัลราค่าธรรมเนียม                               | 0.000 %                            | อตราเงนเพมกาษสรรพสามต                    | 0.000 % 514344984                                                                                                    |
| อัตราค่าลากรดอบโต้การพุ่มคลาดและการอุดหนุน      | 0.000 % anusistana % 0             | อัตราเงินเพิ่มกาษีเพื่อมหาดไทย           | 0.000 % จำนวนเดือน                                                                                                    |
| อัตราค่าเงินกองทุนส่งเสริมสุขกาพ ยาสุข          | 0.000 % annuauann % 0              | อัตราเงินเพิ่มภาษิมูลค่าเพิ่ม            | 0.000 % จำนวนเดือน                                                                                                    |
| อัตราค่าเงินกองทุน ส.ส.ทยาสุข                   | 0.000 % annuisuenn % 0             |                                          | Carra a concernance a concernance a |
| อักราค่าเงินกองทุนการเงิมแบก็เงินแห่งชาติ-ยาสุบ | 0.000 <sup>%</sup> answiewenns % 0 | Company Caladia Bardan Sandara           | lautatur                                                                                                    |
| อัตราค่าเงินกองทุนผู้สูงอายุ-ยาสุบ %            | 0.000 % ansudescenn % 0            | อคราภาษบกบองสนดาเพลิกแผนรด               | รอนเขออนๆ 0.000 ~                                                                                                    |
| อัตราค่าเงินกองทุนส่งเสริมสุขกาพ-สุรา           | 0.000 % antidesann % 0             | อาสารคณายาย เกองการณาอาสารณ์ เป็นไป      | () () () () () () () () () () () () () (                                                                                                    |
| อัตราค่าเงินกองทุน ส.ส.ทสุรา                    | 0.000 % annuauann % 0              | ous represent monthrowing and set on     | (0, 10 X 0 10 0 0 0 0 0 0 0 0 0 0 0 0 0 0 0                                                                                                     |
| อัตราค่าเงินของทุนขารพัฒนาที่นำแห่งชาติ-สุรา    | 0.000 % anniousinn % 000.0         |                                          |                                                                                                    |
| อัตราดำเงินกองทุนปฏิจุงอายุ - ดุรา %            | 0.000 % answeaterns % 0            |                                          |                                                                                                    |
|                                                 | EZYPLUS IMPORT                     | ×                                        |                                                                                                    |
| รหัสภาษี รหัสเหตุผลวางประกั                     | เ % ชาระคำภาษี %                   | - massaular                              | 64 Jul                                                                                                    |
| *                                               | 🔀 ไม่พบพิศัส 0000570               | 083090 ล่าตับ ในแพ้นอัตราอากร รายการอื่น |                                                                                                    |
|                                                 |                                    | ข้างกึงเลขที่ไ                           | บขนา                                                                                                    |
|                                                 |                                    |                                          | ส่งสังส์ไปไปเหม                                                                                                    |
|                                                 |                                    |                                          |                                                                                                    |
|                                                 |                                    |                                          |                                                                                                    |

รูปที่ 12

| ชื่อบริษัท | TIFFA EDI Services Co., Ltd. | รหัสเอกสาร    | SD.DV.216 |
|------------|------------------------------|---------------|-----------|
| ชื่อเอกสาร | Release Note EzyPlus Import  | แก้ไขครั้งที่ |           |

#### After

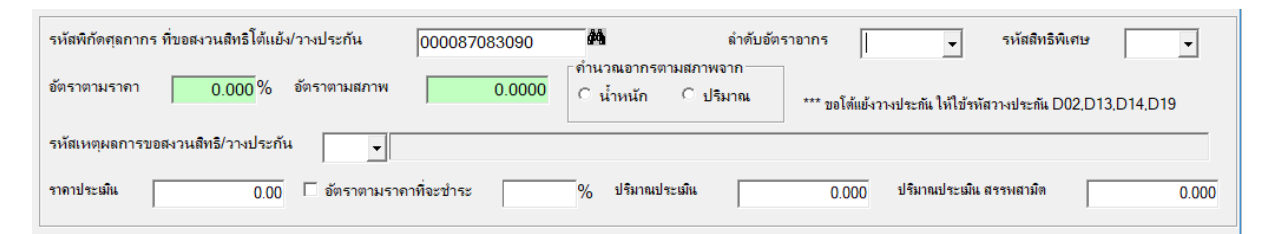

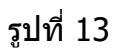

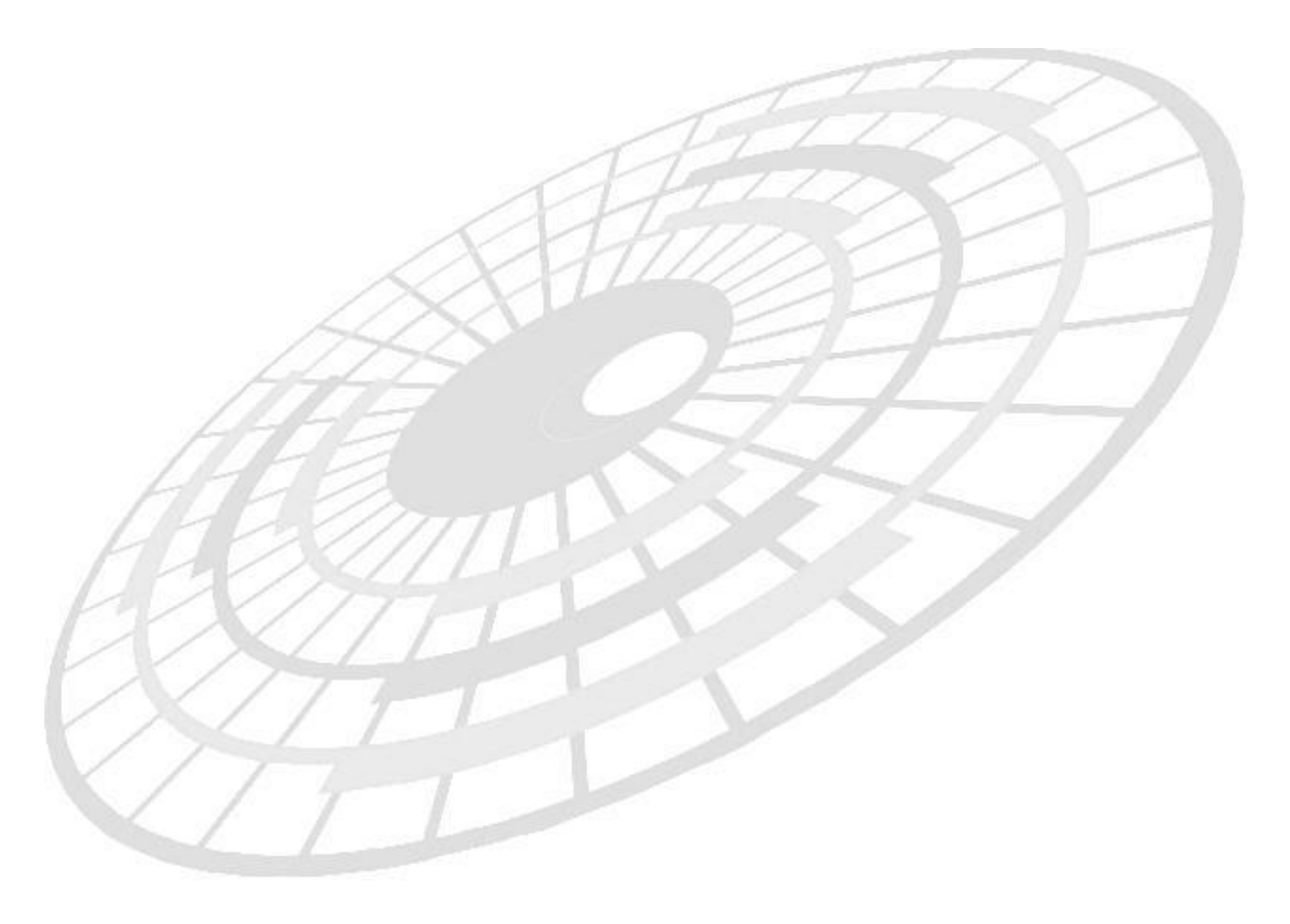

| ชื่อบริษัท | TIFFA EDI Services Co., Ltd. | รหัสเอกสาร    | SD.DV.216 |
|------------|------------------------------|---------------|-----------|
| ชื่อเอกสาร | Release Note EzyPlus Import  | แก้ไขครั้งที่ |           |

# Subject : ดัดอักขระ "฿" ออกอัตโนมัติเมื่อ Import invoice

Sub module: <IMP><จัดทำเอกสาร><สร้าง Invoice ใหม่>

#### **Description:**

ตัดอักขระ "฿" ออกอัตโนมัติเมื่อใช้ฟังก์ชั่น ``รับข้อมูลจาก CSV, Excel″ (Import invoice)

ตัวอย่างไฟล์ของ Invoice ที่ Import มีอักขระ "B" มาในรายละเอียดสินค้า

|           |           | 23      | 1 1      |                        |   |
|-----------|-----------|---------|----------|------------------------|---|
| А         | В         | С       | D        | E                      |   |
| INVNO     | INVDATE   | PRODUCT | BRAND    | DES1                   | C |
| IBB-SD620 | 03/07/201 | 873711  | M & M    | M&M\$PEANUT POUCH 250G |   |
| IBB-SD620 | 03/07/201 | 873712  | M & M    | M&M&CHOCO POUCH 250G   |   |
| IBB-SD620 | 03/07/201 | 873713  | MALTESER | MTSB POUCH 175G        |   |
| IBB-SD620 | 03/07/201 | 873713  | MALTESER | MTSB POUCH 175G        |   |
| IBB-SD620 | 03/07/201 | 873711  | M & M    | M&M\$PEANUT POUCH 250G |   |
| IBB-SD620 | 03/07/201 | 873712  | M & M    | M&M&CHOCO POUCH 250G   |   |
| IBB-SD620 | 03/07/201 | 873713  | MALTESER | MTSB POUCH 175G        |   |
| IBB-SD620 | 03/07/201 | 873714  | SKITTLES | SKTB FRUIT POUCH 195G  |   |
|           |           |         |          |                        |   |

| ชื่อบริษัท | TIFFA EDI Services Co., Ltd. | รหัสเอกสาร    | SD.DV.216 |
|------------|------------------------------|---------------|-----------|
| ชื่อเอกสาร | Release Note EzyPlus Import  | แก้ไขครั้งที่ |           |

เมื่อ Import Invoice เข้ามา โปรแกรมจะตัดอักขระ "฿" ออกให้อัตโนมัติ

| รหัสผู้นำเข้า          | 4000            | •            |                        |                             |              |
|------------------------|-----------------|--------------|------------------------|-----------------------------|--------------|
| Invoice No.            | IBB-SD620002052 |              | Invoice Date           | ี <mark> </mark>            | ดรวม Invoic  |
|                        |                 |              |                        |                             |              |
| ลำดับ 1                | /8              | ลำดับในใบขนฯ | เป็นการค้า             | •                           | 5            |
| <u>รหัสสินค้า</u> 8737 | 711             |              | <b>▼</b> 44            |                             |              |
|                        |                 |              | ปริมาณตาม Inv.         | 18.000                      | <u>C62</u> = |
|                        | 017000112300    |              |                        | 18.000                      | C62 -        |
|                        |                 |              | <u>น้ำหนัก</u>         | 4.500                       | KGM -        |
|                        |                 |              | <u>ราคาต่อหน่วย</u>    | 63.25000                    | THB 👻        |
| ⊥ ชื่อกโกแลตเม็ด       |                 |              | <u>จำนวนเงิน</u>       |                             | 1,138.41     |
|                        |                 |              | เพิ่มราคา              | 0.00                        |              |
|                        |                 |              | บันทึกเพิ่มราคา        | 📃 ไม่คิดนน.รวม              |              |
|                        |                 | 3            | <u>Term</u><br>ปที่ 14 | <mark>CIF → บิลิแค้า</mark> | 20           |
| A                      |                 | 3            | <u>Term</u><br>ปที่ 14 | <mark>CIF √ ปิลิแค้า</mark> | . 20         |
| Â                      |                 | 3            | <u>Term</u><br>ปที่ 14 | CIF - ปิลิแค้า              | 1 20         |
| Â                      |                 | 3            | <u>Term</u><br>ปที่ 14 | CIF - Dâuň                  | 1 20         |
| A                      |                 | 3            | <u>Term</u><br>ปที่ 14 | CIF - Dâuă                  | . 20         |
| A                      |                 | 3            | <u>Term</u><br>ปที่ 14 | CIF - ปิลิแล้า              | 20           |
|                        |                 | 3            | <u>Term</u><br>ปที่ 14 | CIF - ปิลิแด้า              | 1 20         |
|                        |                 | 3            | <u>Term</u><br>ปที่ 14 | CIF - Dâuă                  | 20           |

| ชื่อบริษัท | TIFFA EDI Services Co., Ltd. | รหัสเอกสาร    | SD.DV.216 |
|------------|------------------------------|---------------|-----------|
| ชื่อเอกสาร | Release Note EzyPlus Import  | แก้ไขครั้งที่ |           |

## Subject : ปรับการตั้งค่า Option พิมพ์ใบขน

```
Sub module: <IMP><จัดทำเอกสาร><พิมพ์ใบขนสินค้า>
```

#### **Description:**

ปรับการตั้งค่า Option พิมพ์ใบขน โดย

- 1. ตั้งค่า config ezygov.ing เป็น GetSettingDB=Y <u>หากระบุเป็น N ไม่สามารถใช้งานได้</u>
- เข้าเมนู File > แฟ้มผู้ใช้โปรแกรม แล้วกำหนดสิทธิ์ผู้ใช้งานที่มีสิทธิ์ในการกำหนดรูปแบบการ พิมพ์ใบขนฯ

| 🖾. บันทึกแฟ้มผู้ใช้โปรแกรม                 |              | _         |  |
|--------------------------------------------|--------------|-----------|--|
| Close บันทึก New                           |              | Erase     |  |
| รหัสผู้ใช้ KPP                             | •            |           |  |
| รหัสผ่าน<br>สิทธิการใช้ A                  |              |           |  |
| Permission                                 | Full Control | Read Only |  |
| แฟ้มบริษัทนำเข้า                           | ۲            | ۲         |  |
| แฟ้มสินค้า                                 | ۲            | •         |  |
| แฟ้มผู้ขายในต่างประเทศ                     | ۲            | ۰         |  |
| แฟ้มผู้ถือบัตรตัวอย่างลายมือชื่อ           | ۲            | ۲         |  |
| แฟ้ม Broker                                | ۲            | ۲         |  |
| สร้าง / แก้ไข Invoice                      | ۲            | ۰         |  |
| สร้าง / แก้ไข ใบขนฯ                        | ۲            | ۰         |  |
| รับ-ส่งข้อมูล ใบขนฯ                        | ۲            | ۰         |  |
| เลือก VAN ที่ต้องการใช้                    | ۲            | ۰         |  |
| รับข้อมูลแฟ้มสินค้า Excel ได้              |              |           |  |
| เปลี่ยนเลขที่พิกัดสินค้า ,<br>ลบแฟ้มสินค้า | ٠            | •         |  |
| แก้ไข option ในการพิมพ์ใบขนได้             | V            |           |  |

| ชื่อบริษัท | TIFFA EDI Services Co., Ltd. | รหัสเอกสาร    | SD.DV.216 |
|------------|------------------------------|---------------|-----------|
| ชื่อเอกสาร | Release Note EzyPlus Import  | แก้ไขครั้งที่ |           |

# 3. เมื่อพรีวิวใบขนฯ

ผู้ใช้งานที่มีสิทธิ์แก้ไข Option อื่นๆ จะเห็นปุ่ม "บันทึกการตั้งค่าไปยังบริษัทอื่น" เพื่อคัดลอก ไปบริษัทนำเข้าอื่นๆ และสามารถตั้งค่าการแสดงได้

| <ul> <li>พิมพ์โยอนสินด้าอาเอ้า</li> <li>AMOJ100000636 Page</li> <li>Page</li> <li>พิมพ์รายลงเอียด Pr</li> <li>พิมพ์รายลงเอียด Pr</li> <li>พิมพ์รียบริษัท Shipping</li> <li>CIF ก่อนเพิ่มราคา V</li> </ul> | Width - 100% -<br>เกษา Setup กำหนดคำหน้ากระดาษ<br>โกษา Setup แต่ดงเภาซีเต็ม IP แต่ดงสรรพสา<br>ถ้าภาซีที่ข่าระเป็น 0 ให้พิมพ์ 0.00 ด้วย | แบบฟอร์มชำระกำภาษิ<br>มิตเต็ม ก่อนงักลดหย่อน<br>Option อื่นๆ<br>ในช่อง | GetSettingDB=Y<br>มินทึกการศังคำไป<br>ดะ (AT เส้น ก่อนบักออนช่อน<br>กระกรปกติ (c) แต่คงอากรปกติ | < > Go to Page<br>1 of 1<br>ยังมิริษัทธิ์น<br>✓ แสดงการข้าระสวกร Total € //<br>C แสดงอากรที่ร่าระ | รษาลกระดาษ<br>C ฟอร์มโบรนทำ<br>@ A4<br>C A4 แบบ 2 กรมสุด<br>@ ขอดรวมปริมาณตาม Invoice |
|----------------------------------------------------------------------------------------------------|----------------------------------------------------------------------------------------------------|------------------------------------------------------------------------|-------------------------------------------------------------------------------------------------|---------------------------------------------------------------------------------------------------|---------------------------------------------------------------------------------------|
| 🔿 พิมพ์เฉพาะปริมาณตาม Invoice                                                                                                    | e 🔿 พิมพ์จพาะปริมาณตาม ใบขน                                                                                                    | พิมพ์บริมาณทั้งตาม Invoice แ                                           | ละ ตาม ใบขน (ถ้าปริมาณหรือหน่วยไม่                                                              | เตรงกัน) ใบขนก่อน 💌                                                                               | 🔿 ยอดรวมปริมาณตามใบขน                                                                 |
| ขนาดตัวอักษรปกติ 🛛 🛨 ข                                                                                                    | หมาดตัวอักษรชื่อสินค้า 🛛 🛨 ชนาเ                                                                                                    | ดตัวอักษร Fr.,Ins. 11 💌 ขนา                                            | ดตัวอักษร Mark Nos. 🛛 💌                                                                         | เว้นระยะระหว่างบรรทัด ประมาถ                                                                      | 4 (50-100) 80                                                                         |
|                                                                                                    |                                                                                                    | รูปท์                                                                  | 117                                                                                             | 10                                                                                                |                                                                                       |
|                                                                                                    |                                                                                                    | AL                                                                     | HTT.                                                                                            |                                                                                                   |                                                                                       |
| ≻ ผ้ใช้งานที่ไ                                                                                                    | ่ม่มีสิทธิ์แสดงเป็ <sup>ร</sup>                                                                                                    | นทึบ ไม่สามารถ                                                         | าแก้ไขได้                                                                                       | 1                                                                                                 |                                                                                       |
| <ol> <li>พิมพ์ใบขนสินด้าขาเข้า</li> </ol>                                                                                                    |                                                                                                    |                                                                        | GetSettingDB=Y                                                                                  |                                                                                                   |                                                                                       |
| AMOH888000006 Page                                                                                                    | Width • 100% •                                                                                                    |                                                                        |                                                                                                 | <         >         Go to Page           <<                                                       | ขนาดกระดาษ<br>🔿 ฟอร์มใบขนเก่า                                                         |
| Print พิมพ์รายละเอียด Pr                                                                                                    | inter Setup กำหนดคำหน้ากระดาษ                                                                                                    | แบบฟอร์มชำระด่าภาษี                                                    |                                                                                                 |                                                                                                   | A4                                                                                    |
| 🔲 พัมพชีอบสีบัท Shipping                                                                                                    | ⊻ แสดงภาษเตม  ⊻ แสดงสรรพลา<br>โออออธีซี่สวอหเป็น อไม้เพิ่มต์ อ.ออ.อ้อส                                                                 | เมตเตม กอนหกลดหขอน 📈 แ                                                 | สดง VAI แตม กอนหกลดหยอน                                                                         | M แสดงการชาระรากร, lotal G.                                                                       | ₩. () A4 แบบ 2 กรมศุล<br>() สุขตรอนเหลิน (อนต่อล)                                     |
| Creating                                                                                                    | <ul> <li>ค.ศ. พิมพ์จพาะเริ่มาณตาม ใบชน</li> </ul>                                                                                      | Option อนๆ                                                             | เละ ตาม ใบขน (ถ้าเริ่มาณหรือหน่วยไม<br>ละ ตาม ใบขน (ถ้าเริ่มาณหรือหน่วยไม่                      | <ul> <li>และเจอาสาราชาวิทร</li> <li>เมือรงกัน) ใบขนก่อน</li> </ul>                                | <ul> <li>ขอดรวมเริ่มาณตามใบชน</li> </ul>                                              |
| <ol> <li>หากผู้ใช้งา<br/>คลิกปุ่ม "บั</li> </ol>                                                                                                    | นต้องการคัดลอ <i>ก</i><br>ันทึกการตั้งค่าไบ                                                                                            | รูปท์<br>ารูปแบบการตั้งค<br> ยังบริษัทอื่น" แ                          | 1ี่ 18<br>ก่าการพิมพ์ใบขา<br>ลัวเลือกรหัสบริ                                                    | นฯ ให้กับบริษั<br>ษัทที่ต้องการ                                                                   | ทนำเข้าอื่นด้วย ให้                                                                   |
|                                                                                                    | 🕄 เลือกรหัสบริษัท                                                                                                    |                                                                        |                                                                                                 | - 🗆                                                                                               | ×                                                                                     |
|                                                                                                    | <u>ร</u> หัสบริษัท                                                                                                    |                                                                        | •                                                                                               |                                                                                                   |                                                                                       |
|                                                                                                    |                                                                                                    | ОК                                                                     | Cancel                                                                                          |                                                                                                   |                                                                                       |
|                                                                                                    |                                                                                                    | รูป <i>ท</i> ์                                                         | i 19                                                                                            |                                                                                                   |                                                                                       |

| ชื่อบริษัท | TIFFA EDI Services Co., Ltd. | รหัสเอกสาร    | SD.DV.216 |
|------------|------------------------------|---------------|-----------|
| ชื่อเอกสาร | Release Note EzyPlus Import  | แก้ไขครั้งที่ |           |

# 5. หาก config ezygov.ing เป็น GetSettingDB=N ไม่ส่งผลใดๆ กับการตั้งค่าพรีวิวใบขนฯ

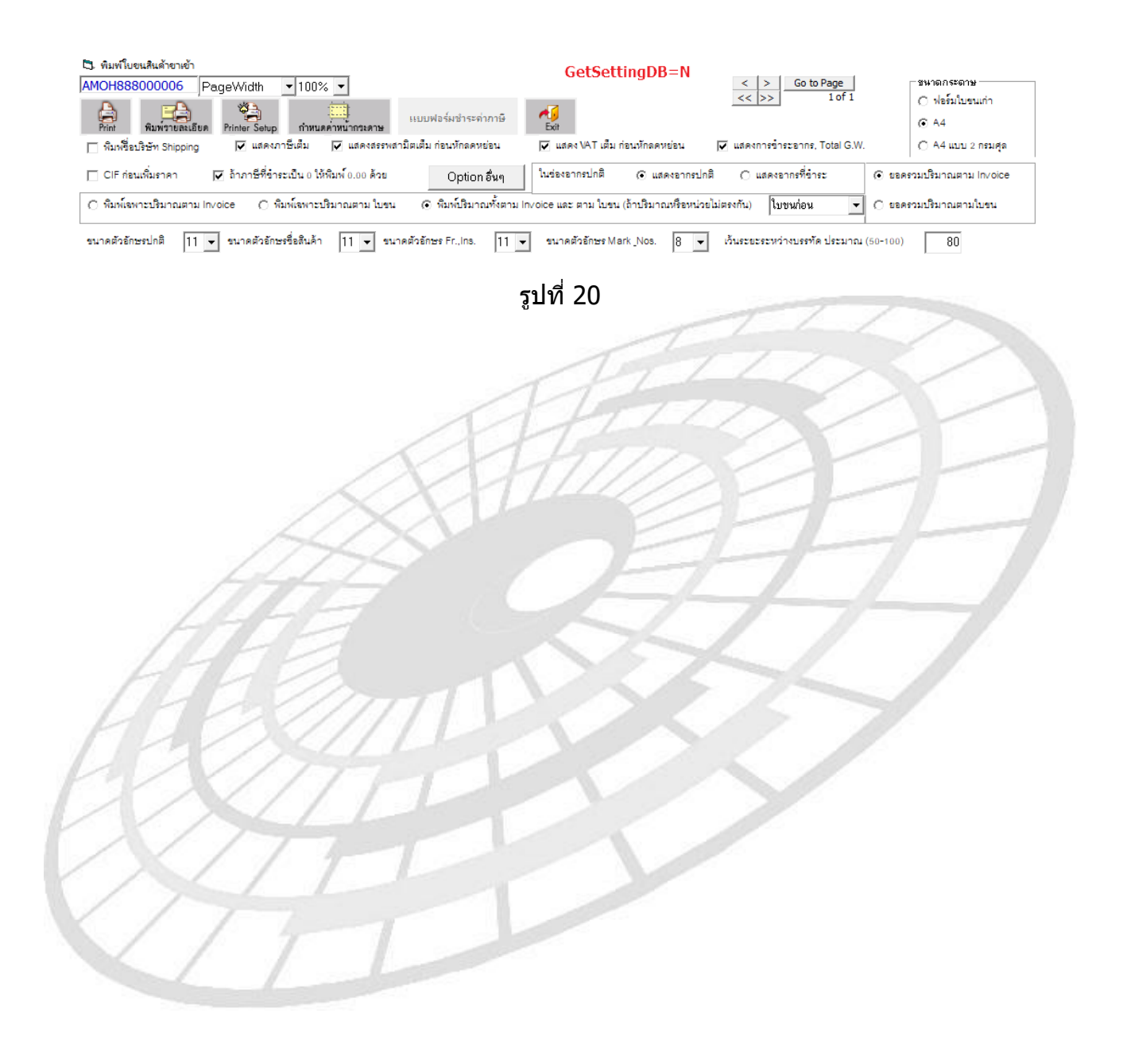

| ชื่อบริษัท | TIFFA EDI Services Co., Ltd. | รหัสเอกสาร    | SD.DV.216 |
|------------|------------------------------|---------------|-----------|
| ชื่อเอกสาร | Release Note EzyPlus Import  | แก้ไขครั้งที่ |           |

#### Subject : ปรับแก้การพิมพ์แสดงยอด Ins, Fr., For ในรายการสินค้า

Sub module: <IMP><จัดทำเอกสาร><พิมพ์ใบขนสินค้า>

#### **Description:**

ปรับแก้การพิมพ์แสดงยอด Ins, Fr., For ในรายการสินค้า ในกรณีที่ Invoice header มี Price term เป็น "CIF″ และใน Invoice Detail บางรายการสินค้าใช้เทอมต่างกัน

> Invoice header มี Price term เป็น "CIF"

| 1                                                          | PIL                        |                    |
|------------------------------------------------------------|----------------------------|--------------------|
| Job Code                                                   |                            |                    |
| <u>วันที่นำเข้า</u> 12/07/19 <u>วันป</u>                   | <del>ก็ทำรายการ</del> 12/0 | 7/19               |
| Term of Payment 60DAYS                                     |                            | •                  |
| Price Term CIF - Delivery T                                | erm CIF 👻 E                |                    |
| ⊢เฉลี่ยค่า Freight ตาม──────────────────────────────────── | ,                          |                    |
| ่ เมคา Fr., For. เ                                         | นรายการ                    | เลคา ins. เนรายการ |
| รูปที่                                                     | 21                         |                    |
| > Invoice detail มี Term ที่แตกต่างจาก Invo                | ice header                 |                    |
|                                                            | เป็นการด้า                 | ▼                  |
| <u>สาสาบ 2 0 /2 สาสาบเนเบบเหา</u> 2                        | 1.2.4                      | รหลลน              |
|                                                            |                            |                    |
| E PUSH BUCKLE CUFF BRACELET                                | <u>ปริมาณตาม Inv.</u>      | 1.000 C62 🗸        |
| SKU NO.HYG-A447                                            | <u>ปริมาณตามใบขน</u><br>*  | 1.000 C62 -        |
|                                                            | <u>นาทนก</u>               | 100.000 KGM -      |
|                                                            | <u>ราคาตอหนวย</u>          | 1,000.00000 SGD -  |
| สายข้อมือ                                                  | <u>จานวนเงน</u>            | 1,000.00           |
|                                                            | เพลงเขา                    | 0.00               |
|                                                            | บแทกเพมราคา<br>Term        | เมคดนน.รวม         |
| ขี่ห้อสินก้า SOMETHING BORROWED                            |                            |                    |
| ลักษณะสินค้า                                               | Fr. THB                    | 2 309 83           |
|                                                            | Ins. THB                   | 230.98             |
| รหัสลินด้าของกรมศุล                                        | For. THB                   | 0.00               |
| ประเทศกำเน็ด SG - SINGAPORE                                | CIF THB                    | 25,639.11          |
|                                                            |                            | ,                  |

| ชื่อบริษัท | TIFFA EDI Services Co., Ltd. | รหัสเอกสาร    | SD.DV.216 |
|------------|------------------------------|---------------|-----------|
| ชื่อเอกสาร | Release Note EzyPlus Import  | แก้ไขครั้งที่ |           |

# > ก่อนแก้ไขการพิมพ์ไม่มีแสดง Ins, Fr., For

| ทย  | ประเภทพิกัด           | ราคาของ (เงินต่างประเทศ)<br>SGD | อัตรา           | อากรขาเข้าตามปกติ            | ด่าธรรมเนียม                                                                             | รหัสสินค้าสรรพสามิต        | ภาษีสรรพสามิต                | ฐานกาษีมูลค่าเพิ่ม |           |           |
|-----|-----------------------|---------------------------------|-----------------|------------------------------|------------------------------------------------------------------------------------------|----------------------------|------------------------------|--------------------|-----------|-----------|
| 112 | 7016.90.00            | 1,000.00                        | 0 ອາກະ 2,309.83 | 2,309.83                     | ອາດາ<br>ອາເອັ້າ 2,309.83                                                                 | อากร<br>ชาเข้า 2,309.83    | อากร<br>ขาเข้า 2,309.83 0.00 |                    | 0.00      | 25,408.13 |
| n   | รหัสสถิติ หน่วย       | ราคาของ (บาท)                   |                 | อากรขาเข้าที่ขำระ            | การีอื่นๆ                                                                                | ข้ดรากาษีสรรพสามิต         | ภาษีเพื่อมหาดไทย             | ภาษีมูลค่าเพิ่ม    |           |           |
|     | 000 / KGM             | KGM 23,098.30                   | 10%             | 2,309.83                     | 0.00                                                                                     |                            | 0.00                         | 1,778.57           |           |           |
| 1   | รหัสสิทธิพิเศษ<br>000 | น้ำหนักลุทธิ<br>100.000 KGM     |                 | ปริมาณ<br>1.000 C62          | PUSH BUCKLE CUFF                                                                         | ม<br>BRACELET<br>BRACEL FT | SOMETHING BORRO              | DWED 0 SG          |           |           |
|     | เจ้าหน้าที่           |                                 |                 | SKU NO.HYG-A447<br>สายข้อมือ |                                                                                          |                            |                              |                    |           |           |
| 2   |                       | 7016.90.00                      | SGD 1,000.00    |                              | 2,540.81                                                                                 | 0.00                       |                              | 0.00               | 27,948.94 |           |
|     | 000 / KGM             | 25,408.13                       | 10%             | 2,540.81                     | 0.00                                                                                     |                            | 0.00                         | 1,956.43           |           |           |
|     | 000                   | 100.000 KGM                     |                 | 1.000 C62                    | PUSH BUCKLE CUFF BRACELET<br>PUSH BUCKLE CUFF BRACELET<br>SKU NO.HYG-A447<br>รายที่อนี่อ |                            | SOMETHING BORRO              | OWED 0 SG          |           |           |
|     |                       |                                 | on ov           |                              |                                                                                          |                            | Deror                        |                    |           |           |

รูปที่ 23

# หลังปรับแก้การพิมพ์แสดงยอด Ins, Fr., For

| 2 | 7016.90.00<br>000 / KGM                                                                                                    | SGD 1,000.0  | )<br>3 10% | 2,332.93<br>2,332.93 | 0.00                                 |                      | 0.00<br>0.00<br>SOMETHING BORF | 25,t<br>1,7<br>ROWED 0 | 662.21<br>796.35<br>SG |
|---|----------------------------------------------------------------------------------------------------|--------------|------------|----------------------|--------------------------------------|----------------------|--------------------------------|------------------------|------------------------|
|   | 000 100.000 KGM 1.000 C62 PUSH BUCKLE CUFF BRACELET<br>PUSH BUCKLE CUFF BRACELET<br>(Ins. 1 % THB 230.98)<br>SKU NO.HYG-A447 |              |            |                      |                                      |                      |                                |                        |                        |
|   |                                                                                                    |              | -          | 1                    | สายข้อมือ                            |                      |                                |                        |                        |
| ŀ | X                                                                                                    | H            | 7          |                      | รูปที่ 24                            |                      |                                |                        |                        |
|   | 7016.90.00                                                                                                    | SGD 1,000.00 | )          | 2,540.81             | 0.00                                 |                      | 0.00                           | 27,9                   | 948.94                 |
|   | 000 / KGM                                                                                                    | 25,408.1     | 3 10%      | 2,540.81             | 0.00                                 |                      | 0.00                           | 1,9                    | 956.43                 |
| 2 | 000                                                                                                    | 100.000 KGN  |            | 1.000 C62            | PUSH BUCKLE CUFF<br>PUSH BUCKLE CUFF | BRACELET<br>BRACELET | SOM ETHING BORF                | ROWED 0                | SG                     |
|   |                                                                                                    | 1            |            |                      | JSKU NO.HYG-A447<br>สายข้อมือ        | 1                    | I                              |                        |                        |

| ชื่อบริษัท | TIFFA EDI Services Co., Ltd. | รหัสเอกสาร    | SD.DV.216 |
|------------|------------------------------|---------------|-----------|
| ชื่อเอกสาร | Release Note EzyPlus Import  | แก้ไขครั้งที่ |           |

|   | 7016.90.00 | SGD 1.000.00                              |     | 2.563.91  | 0.00                                  |  | 0.00                |   | 28,203.02 |
|---|------------|-------------------------------------------|-----|-----------|---------------------------------------|--|---------------------|---|-----------|
|   |            | .,                                        | -   |           |                                       |  |                     |   |           |
| 2 | 000 / KGM  | 25,639.11                                 | 10% | 2,563.91  | 0.00                                  |  | 0.00                |   | 1,974.21  |
|   |            |                                           |     |           |                                       |  | SOM ETHING BORROWED |   | SG        |
|   | 000        | 100.000 KGM                               |     | 1.000 C62 | PUSH BUCKLE CUFF BRACELET             |  |                     |   |           |
|   |            | FOB (Fr.THB 2,309.83,Ins. 1 % THB 230.98) |     |           |                                       |  |                     |   |           |
|   |            |                                           |     |           |                                       |  |                     |   |           |
|   |            |                                           |     |           | สายข้อมือ                             |  |                     | 1 |           |
|   |            |                                           |     |           | <b>J</b> SKU NO.HYG-A447<br>สายข้อมือ |  |                     | 1 |           |

# รูปที่ 26

| L | W. Frinkille) |                                                      |     |           |                  |                      |                 |         |           |    |
|---|---------------|------------------------------------------------------|-----|-----------|------------------|----------------------|-----------------|---------|-----------|----|
|   | 7016 00 00    | SGD                                                  |     | 0.640.83  | 0.00             |                      | 0.00            |         | 20.040.12 |    |
|   | 7016.90.00    | 1,000.00                                             |     | 2,040.03  | 0.00             |                      | 0.00            |         | 29,049.12 |    |
|   | 000 / KGM     | 26,408.29                                            | 10% | 2,640.83  | 0.00             |                      | 0.00            |         | 2,033.44  |    |
| 2 |               |                                                      |     |           |                  |                      | SOM ETHING BORF | ROWED 0 | SG        |    |
|   | 000           | 100.000 KGM                                          |     | 1.000 C62 | PUSH BUCKLE CUFF | BRACELET<br>BRACELET |                 |         |           |    |
|   | EXW -         | (Fr.THB 2,379.13,Ins. 1 % THB 237.91,For THB 692.95) |     |           | SKU NO.HYG-A447  |                      |                 |         |           | ١, |
|   |               |                                                      |     |           | สวยต้อยือ        |                      |                 |         |           |    |

# รูปที่ 27

|    |            |                                                                           | 1.11.11.      | 200 |           |                                           | 1-6111-61 | - 24                          |              |                     |  |                 |         | 1007      |
|----|------------|---------------------------------------------------------------------------|---------------|-----|-----------|-------------------------------------------|-----------|-------------------------------|--------------|---------------------|--|-----------------|---------|-----------|
|    | 7016.90.00 |                                                                           | SGD 1,000.00  |     | 2,506.17  |                                           |           |                               | 0.00         |                     |  | 0.00            |         | 27,567.83 |
|    | 000 / KGM  |                                                                           | 25,061.66 10% |     | 2,506.17  | <u>Term</u>   <mark>EXW _ ปิลิแค้า</mark> |           |                               |              | 0.00                |  | 1,929.75        |         |           |
| 2  |            |                                                                           | 100.000 KGM   |     | 1.000 C62 | PUS                                       | S Ins.    | SC<br>S. SC                   | GD -<br>GD - | 22.00<br>33.00      |  | SOM ETHING BORR | ROWED 0 | SG        |
|    |            | (Fr.SGD 22.00= THB 508.16,Ins. SGD 33.00= THB 762.24)<br>(For.THB 692.95) |               |     |           |                                           | Fo<br>Cli | pr.   <mark>TH</mark><br>F TH | HB           | 692.95<br>25,061.65 |  |                 |         |           |
| 11 |            |                                                                           |               |     |           |                                           |           |                               |              |                     |  |                 |         |           |

| ชื่อบริษัท | TIFFA EDI Services Co., Ltd. | รหัสเอกสาร    | SD.DV.216 |
|------------|------------------------------|---------------|-----------|
| ชื่อเอกสาร | Release Note EzyPlus Import  | แก้ไขครั้งที่ |           |

#### บันทึกเวอร์ชั่นเอกสาร:

| ลำดับที่ | เวอร์ชั่น | วันที่แก้ไข | รายละเอียดการแก้ไข | ผู้แก้ไข |
|----------|-----------|-------------|--------------------|----------|
|          |           |             |                    |          |
|          |           |             |                    |          |

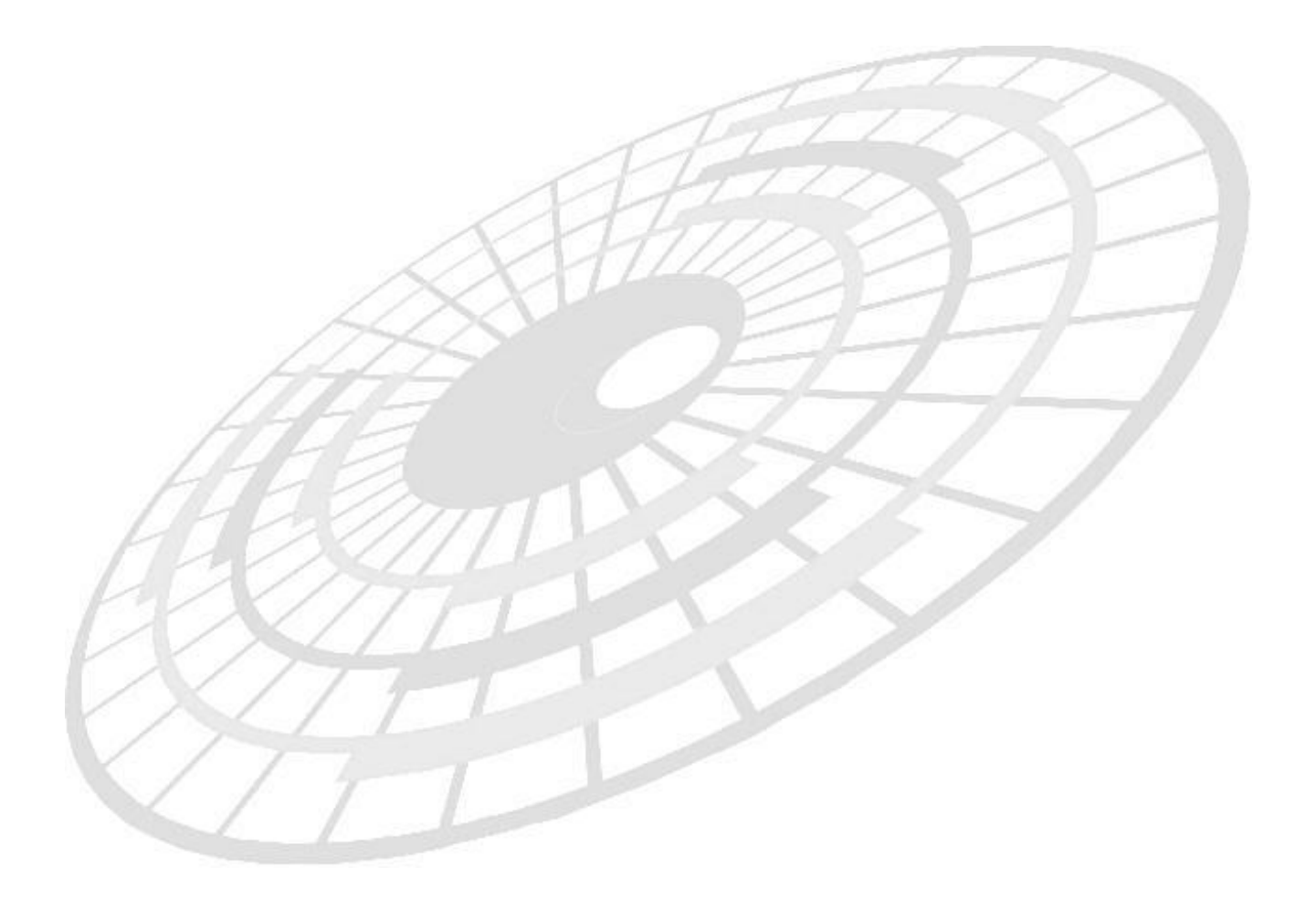